## IMAGEPRINT R.E.D. for OSX Complete Install

- 1. Confirm that you've received your License Code email, and have the information handy. You'll enter the license code number in Step 8 below. If you installed a trial version and are ready to license, skip down to Step 8.
- 2. Insert the silver dongle into any free USB port on your computer or a USB hub.
- 3. Double-click **ImagePrint\_Installer.dmg**, then double-click the file **ImagePrint Installer.pkg** to begin the installation.

If you receive an "Unknown Developer" warning, right click (or control click) the installer icon instead of double-clicking it and then choose OPEN from the context menu that appears.

- 4. Read the License Agreement, check the box for "I Agree", then click **Install**.
- 5. When prompted, enter your computer password, then click **Continue**.
- 6. Click Launch IPSetup.
- 7. Click **Add Printer**, then click **Continue** in the next window that appears.
- 8. Copy and paste the license code number from the email you received during the Activation step. Click **Done**. Your ImagePrint R.E.D. driver will now be listed in the IPSetup window.
- 9. Close IPSetup by choosing **Quit** from the menu at the top of the screen.
- 10.Choose to **Quit** to exit the installer, or choose **Launch** to get started with ImagePrint R.E.D. right away.

Whenever you want to use R.E.D. you can start it by going to Applications > ImagePrint and double-clicking the IMAGEPRINT icon. You can also drag the IMAGEPRINT icon to your Macintosh Dock for faster access in the future.

## RECOMMENDED

Before you make your first print, we suggest you read through "Making your first print with IMAGEPRINT R.E.D." located in your IMAGEPRINT folder.

## **Additional Documentation**

The complete IMAGEPRINT manual is a valuable reference for getting the most out

of your software. You'll find a copy in the IMAGEPRINT folder (IMAGEPRINT Users Manual.pdf) or by choosing Manual from the IMAGEPRINT Help menu.